#### Tirsdag den 22. november 2022 Digital post, herunder stempling i sagen og tilbagesvar

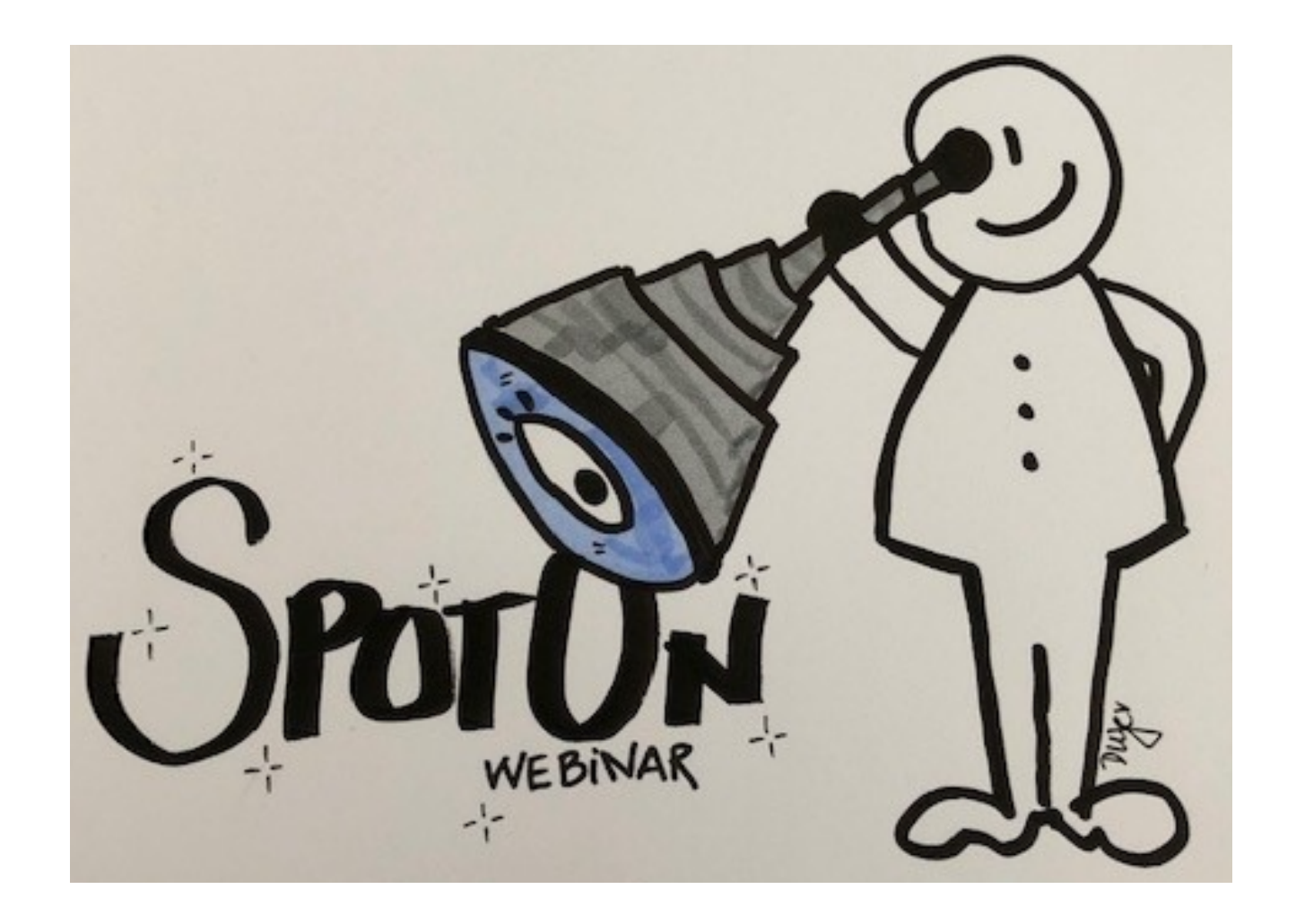

#### Nyttig viden

Hvorfor er det vigtigt, at sende digital post i stedet for e-mails?

Som udgangspunkt skal alle breve til borgere, virksomheder og foreninger, sendes som digital post

Digital post er en sikker kanal

Forsendelsen bliver journaliseret direkte på sagen

Stempling på sagen, når forsendelse med sikkerhed er i borgers digitale postkasse

Svar fra borger journaliseres direkte på sagen (ikke afsluttet) – erindring sendes til medarbejder

Fejler digital post, sendes erindring til medarbejder, som SKAL håndteres

Svar fra borger på afsluttet sag – SBSYS Team formidler posten

Robust overvågning og logning (alarm fra leverandør inden digital post fejlmeldes)

Indkommen post kan søges frem op til 92 dage fra modtagelse

#### Hvordan sender jeg digital post i SBSYS?

- 1. Markér det dokument, som du vil sende
- 2. Klik på 'Send'
- 3. Vælg 'Digital post og fjernprint v2
- 4. En dialogboks vises, hvor det ses at forsendelsen er omdannet til PDF
- 5. Klik 'OK'

| 1  | Nhy 🔹               | S Se                          | nd 🗕  | Dokumer  | nt 🗸 🝓 Gå til sag 🚇                         | Tilknytning 👻 📄 Gå til kladde 🛛 눩 Tilknyt delfo     |  |  |  |  |
|----|---------------------|-------------------------------|-------|----------|---------------------------------------------|-----------------------------------------------------|--|--|--|--|
|    | 2                   | Digital post og fjernprint v2 |       |          |                                             |                                                     |  |  |  |  |
| 00 | 18-1                |                               | E-ma  | il       |                                             | e tlf. i brevhoved                                  |  |  |  |  |
| 00 | 17-1                |                               | 0     |          |                                             | e tlf. i brevhoved                                  |  |  |  |  |
| OF | 17-1                |                               | Besva | ir       |                                             | ira nemsag                                          |  |  |  |  |
|    | 04-1                | -                             | Besva | ir alle  |                                             | dr. overfladevand - Oplysninger vedr. krav til over |  |  |  |  |
| OF | 26-1                |                               | Vider | esend    |                                             | e tlf. i brevhoved                                  |  |  |  |  |
| 01 | 26-10-2022 Udgående |                               |       | Udgående | Brev med e-mail og direkte tlf. i brevhoved |                                                     |  |  |  |  |
| 00 | 26-10-2022          |                               |       | Udgående | Test version 130 - æ, ø, å                  |                                                     |  |  |  |  |
|    | 25-10-2022 Udgående |                               |       | Udgående | Brev med e-mail og direkte tlf. i brevhoved |                                                     |  |  |  |  |
|    | 25-10-2022 Andet    |                               |       | Andet    | Test sbsys bilagsprint                      |                                                     |  |  |  |  |
|    |                     |                               |       |          |                                             |                                                     |  |  |  |  |

| Vælg dokument fil(er) — 🗆 🗙 |              |                       |                            |              |                   |            |                       |              |      |  |
|-----------------------------|--------------|-----------------------|----------------------------|--------------|-------------------|------------|-----------------------|--------------|------|--|
|                             |              | Dokument              | Filnavn                    | Filetorroleo | Type              | Oprettet 👻 | Hoveddokument         | Vedhæftningn |      |  |
|                             | $\checkmark$ | Brev med e-mail og di | Brev med e-mail og direkte | 72 KB        | PDF-Alternate     | -10-2022   | Brev med e-mail og di | Dokumentnavn |      |  |
| ľ                           |              | Brev med e-mail og di | Brev med e-mail og direkte | 47 KB        | Tekstbehandling-L | -10-2022   | Brev med e-mail og di | Dokumentnavn |      |  |
|                             |              |                       |                            |              |                   |            | B                     |              |      |  |
|                             |              |                       |                            |              |                   |            | 5                     |              | ller |  |

### Hvordan sender jeg digital post - fortsat

- 6. En dialogboks åbnes
- 7. Modtager vises
- 8. Dokumentnavnet vises
- Systemet står default på 'Bedst og billigst' systemet aflæser selv, om der kan sendes digital post eller fjernprint 9.
- Systemet står default med, at forsendelsen 10. kan besvares
- 11. Skriv din henvendelse
- 12. Klik 'Sendt og journaliser Digital post'
- 13. En dialogboks åbnes
- 14. Dokumentnavnet vises
- 15. Sagen som der skal journaliseres på vises
- 16. Klik 'OK'
- 17. Forsendelsen er nu journaliseret på sagen

Registreret ... + Art

20-11-2022

Navn

Udgående

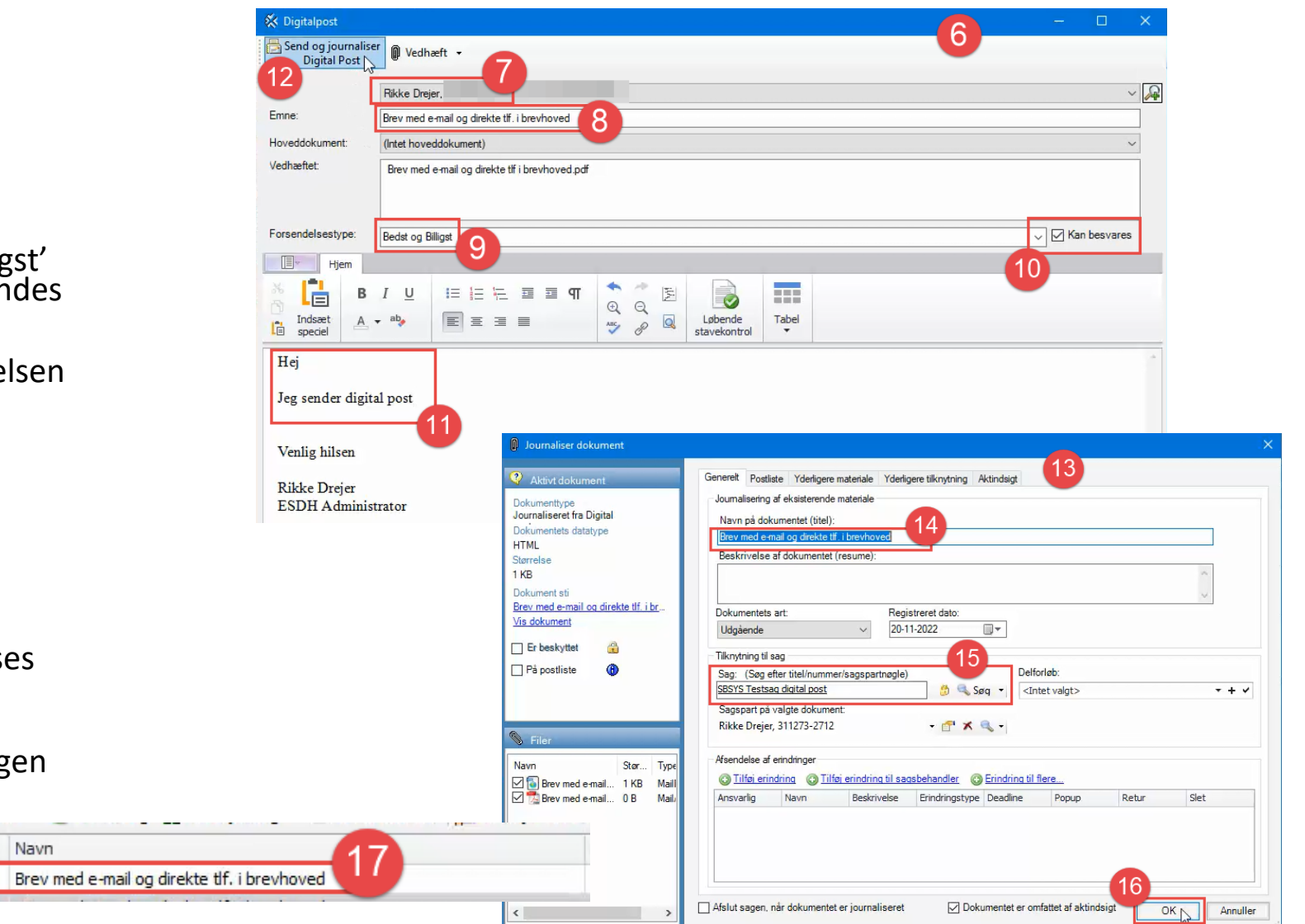

#### Stempling på digital post i SBSYS

For at se, om forsendelsen er sendt succesfuldt afsted, gør du følgende:

- 1. Stå på forsendelsen
- 2. Klik på 'Forløb' lige over preview
- 3. Først vises, at forsendelsen er sendt afsted kvittering for afsendelse
- 4. Endelig kvittering for, at modtager med sikkerhed har modtaget digital post i sin digitale postkasse stemplingen kommer mellem 3-7 minutter efter afsendelse

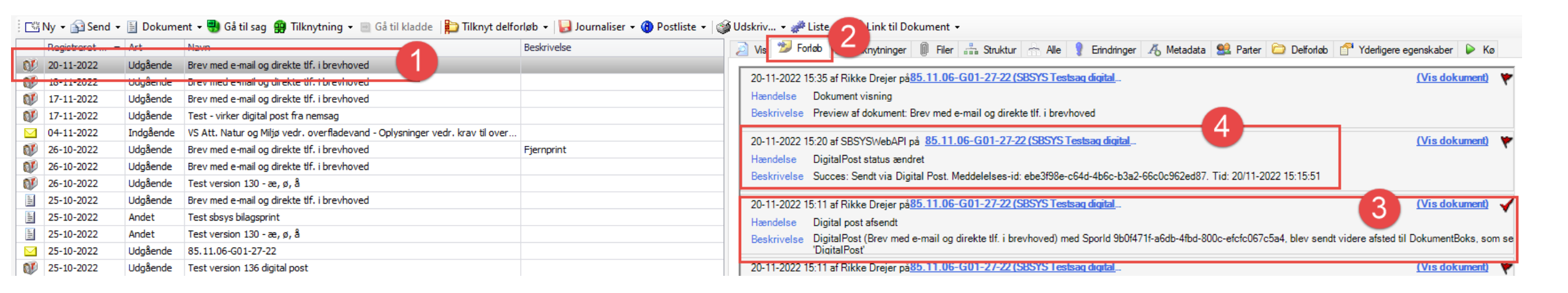

## Hvordan sender jeg digital post fra Nemsag?

- 1. Stå et vilkårligt sted i Nemsag klik på kuverten
- 2. Vælg 'Digital post'
- 3. Digital post dialogboks åbnes
- 4. Sagspart vises
- 5. Navngiv forsendelsen
- 6. Skriv din henvendelse

| X NemSag                                                                                                    | 9 ★ 0 🛨 🖾 🖾                                |
|----------------------------------------------------------------------------------------------------|--------------------------------------------|
| G HJEM / SBSYS Testsag digital post                                                                                                    | Digital post                               |
| SBSYS Testsag digital post 🖌 🏠                                                                                                    | Email<br>Send link til                     |
| × NemSag                                                                                                    | 0 Þ 🖂 🕇 🛈 ★ 😫                              |
| G HJEM / SBSYS Testsag digital post / Digital post                                                                                            |                                            |
| Vælg filer fra følgende sag:<br>SBSYS Testsag digital post Q M                                                                                | ≗+/- Tilføj modtager                       |
| <ul> <li>Brev med e-mail og direkte tlf. i brevhoved (2)</li> </ul>                                                                           | NAVN CPR/CVR DIGITAL POST                  |
| Brev med e-mail og direkte tlf i brevhoved.pdf                                                                                                | 4                                          |
| Brev med e-mail og direkte tlf. i brevhoved.pdf                                                                                               | Rikke Drejer Ja                            |
| Brev med e-mail og direkte tlf. i brevhoved (2)                                                                                               | Overskrift (Maksimalt 50 tern) *           |
| Brev med e-mail og direkte tlf i brevhoved 2.pdf                                                                                              |                                            |
| Brev med e-mail og direkte tlf. i brevhoved 1.pdf                                                                                             | Jeg sender digital post                    |
| <ul> <li>Brev med e-mail og direkte tlf. i brevhoved (2)</li> </ul>                                                                           |                                            |
| Brev med e-mail og direkte tlf i brevhoved 1.pdf                                                                                              | noveduokument                              |
| Brev med e-mail og direkte tlf. i brevhoved.pdf (●)                                                                                           | Meddelelse V                               |
| <ul> <li>Iest - virker digital post fra nemsag (1)</li> </ul>                                                                                 |                                            |
| <u> </u>                                                                                                    |                                            |
| <ul> <li>VS Att. Natur og Miljø vedr. overfladevand - Oplysninger vedr. krav til<br/>overfladeafvanding fra Marsvei 24 Randers (3)</li> </ul> | H <del>b</del> j - jeg sender digital post |
| □ 2.101-Situationsplan ver. 3.0 forslag 1 1.pdf ④                                                                                             | Venlig hilsen                              |
| ☐ =====                                                                                                    |                                            |
| VS: Att.: Natur og Miliø vedr. overfladevand - Oplysninger vedr. krav                                                                         | Rikke Drejer                               |
| til overfladeafvanding fra Marsvej 24. Randers .pdf 👁                                                                                         | ESUTI AUTITITISU dEUF                      |

#### Hvordan sender jeg digital post fra Nemsag fortsat

- 7. Hvis der skal vedhæftes en fil, vælges blot en fil fra dokumentrækken
- 8. Filen/filerne vises
- 9. Klik 'Send'
- 10. En dialogboks viser, at systemet arbejder og kvitterer med, om forsendelsen er sendt
- 11. Klik 'OK'
- 12. Vælg fanen 'Dokumenter'
- 13. Forsendelsen vises

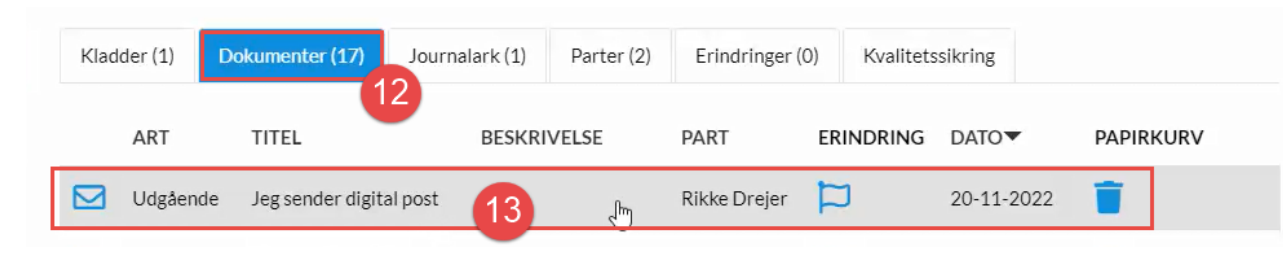

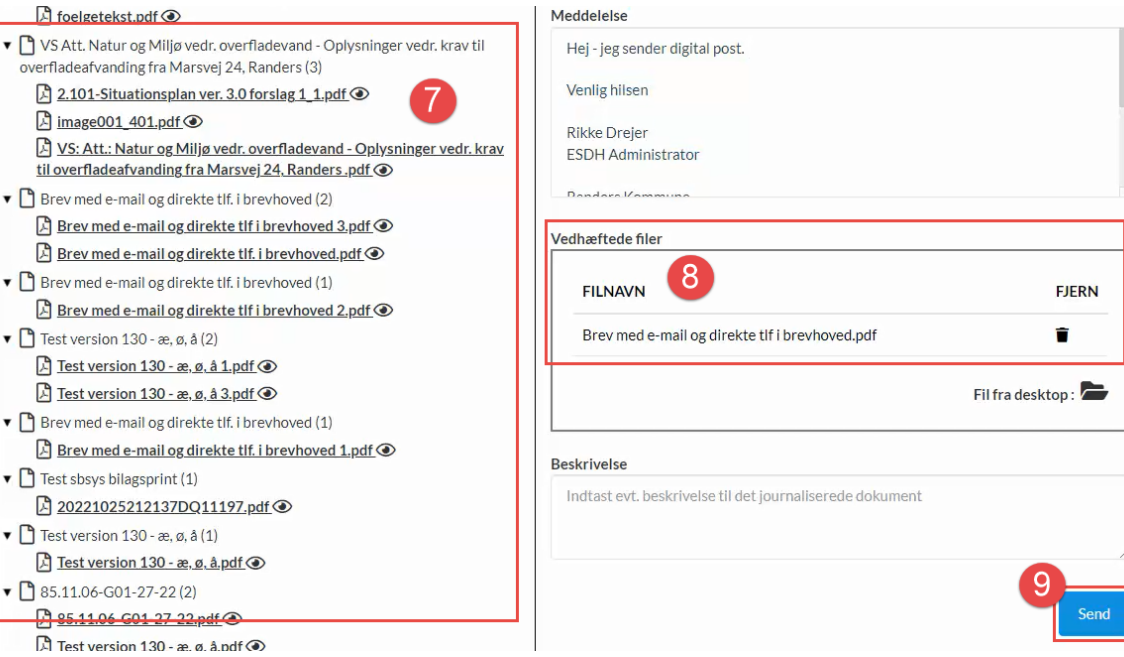

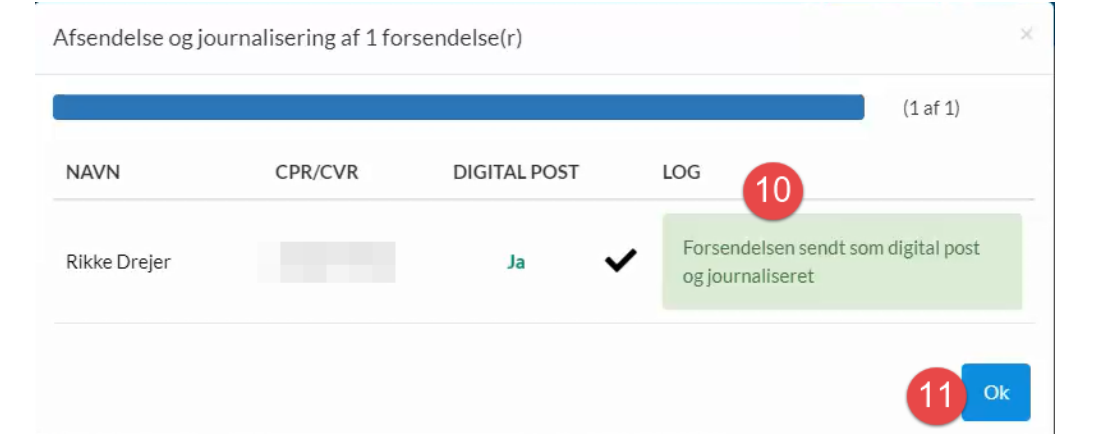

# Stempling på digital post i Nemsag

For at se, om forsendelsen er sendt succesfuldt afsted, gør du følgende:

- Vælg fanen 'Dokumenter' 1.
- Klik én enkelt gang på forsendelsen 2.
- 3. Vælg 'Detaljer'
- 4. Kvittering vises, at forsendelsen er sendt
- ART BESKRIVELSE PART ERINDRING DATO Udgående Jeg sender digital post Rikke Drejer

Dokumenter (17)

Q Vis Detaljer

Kladder (1)

5. Kvittering vises, at modtager med sikkerhed har modtaget digital post i sin digitale postkasse

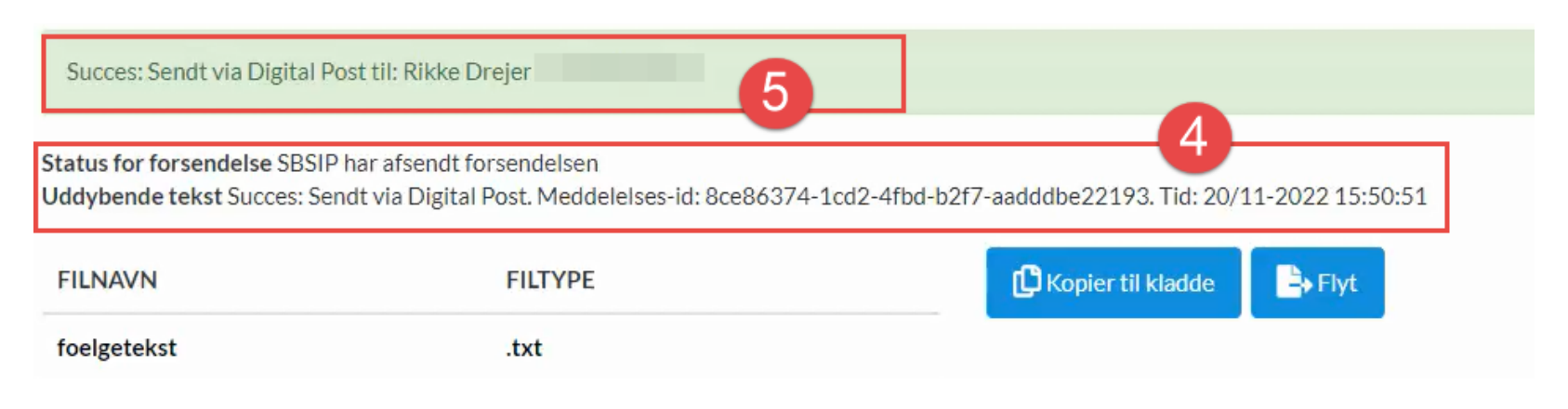

Journalark (1)

3

Parter (2)

Erindringer (0)

Kvalitetssikring

20-11-2022

PAPIRKURV

### Tilbagesvar på digital post i SBSYS og Nemsag

Dokumenter (19)

TITEL

post

Sv Jeg sender digital

Kladder (1)

 $\square$ 

ART

Indgående

Hvis modtageren af digital post, svarer tilbage på henvendelsen, sker der følgende:

- 1. Der sendes en erindring til afsender af forsendelsen
- 2. Svar fra modtager ligger på sagen

|     | Registreret dato | Art       | Navn                                                                         | Beskrivelse | 1   | ) Vis      | 🎾 Forløb 🚳 Til       | knytninger 🕼 Filer 🏪 Struktur 🕂 Alle 💡 Erindrir      |  |
|-----|------------------|-----------|------------------------------------------------------------------------------|-------------|-----|------------|----------------------|------------------------------------------------------|--|
| OF. | 20-11-2022       | Indgående | Sv Jeg sender digital post                                                   |             | lг  |            |                      |                                                      |  |
| 07  | 20-11-2022       | Indgående | Sv Jeg sender digital post                                                   | SBSYS       |     |            |                      |                                                      |  |
| 01  | 20-11-2022       | Udgående  | Jeg sender digital post                                                      | 02010       |     | - <b>Г</b> |                      |                                                      |  |
| 01  | 20-11-2022       | Udgående  | Brev med e-mail og direkte tlf. i brevhoved                                  |             |     |            | Fra:                 | Rikke Drejer                                         |  |
| 01  | 18-11-2022       | Udgående  | Brev med e-mail og direkte tlf. i brevhoved                                  |             |     |            | Til:                 | Randers Kommune (CVR: 29189668)                      |  |
| 01  | 17-11-2022       | Udgående  | Brev med e-mail og direkte tlf. i brevhoved                                  |             |     |            | Sendt dato:          | 01-01-0001 00:00                                     |  |
| 01  | 17-11-2022       | Udgående  | Test - virker digital post fra nemsag                                        |             |     |            | Modtaget Dato        | : 20-11-2022 16:20                                   |  |
|     | 04-11-2022       | Indgående | VS Att. Natur og Miljø vedr. overfladevand - Oplysninger vedr. krav til over |             |     |            | Vedrørende:          | Sv: Jeg sender digital post                          |  |
| 01  | 26-10-2022       | Udgående  | Brev med e-mail og direkte tlf. i brevhoved                                  | Fjernprint  |     |            | Vedhæftninger        | " memometadata xml                                   |  |
| 01  | 26-10-2022       | Udgående  | Brev med e-mail og direkte tlf. i brevhoved                                  |             | UĽ. |            | - Culturinger        | shsin memo yml                                       |  |
| 01  | 26-10-2022       | Udgående  | Test version 130 - æ, ø, å                                                   |             |     |            | -                    | sbsip_memo.xm                                        |  |
|     | 25-10-2022       | Udgående  | Brev med e-mail og direkte tlf. i brevhoved                                  |             |     |            | Hei                  |                                                      |  |
|     | 25-10-2022       | Andet     | Test sbsys bilagsprint                                                       |             |     |            | i iej                |                                                      |  |
|     | 25-10-2022       | Andet     | Test version 130 - æ, ø, å                                                   |             |     |            | Tak for din digitale | post, som jeg har modtaget i min digitale postkasse. |  |
|     | 25-10-2022       | Udgående  | 85.11.06-G01-27-22                                                           |             |     |            | vh Rikke Drejer      |                                                      |  |
| 01  | 25-10-2022       | Udgående  | Test version 136 digital post                                                |             |     |            |                      |                                                      |  |

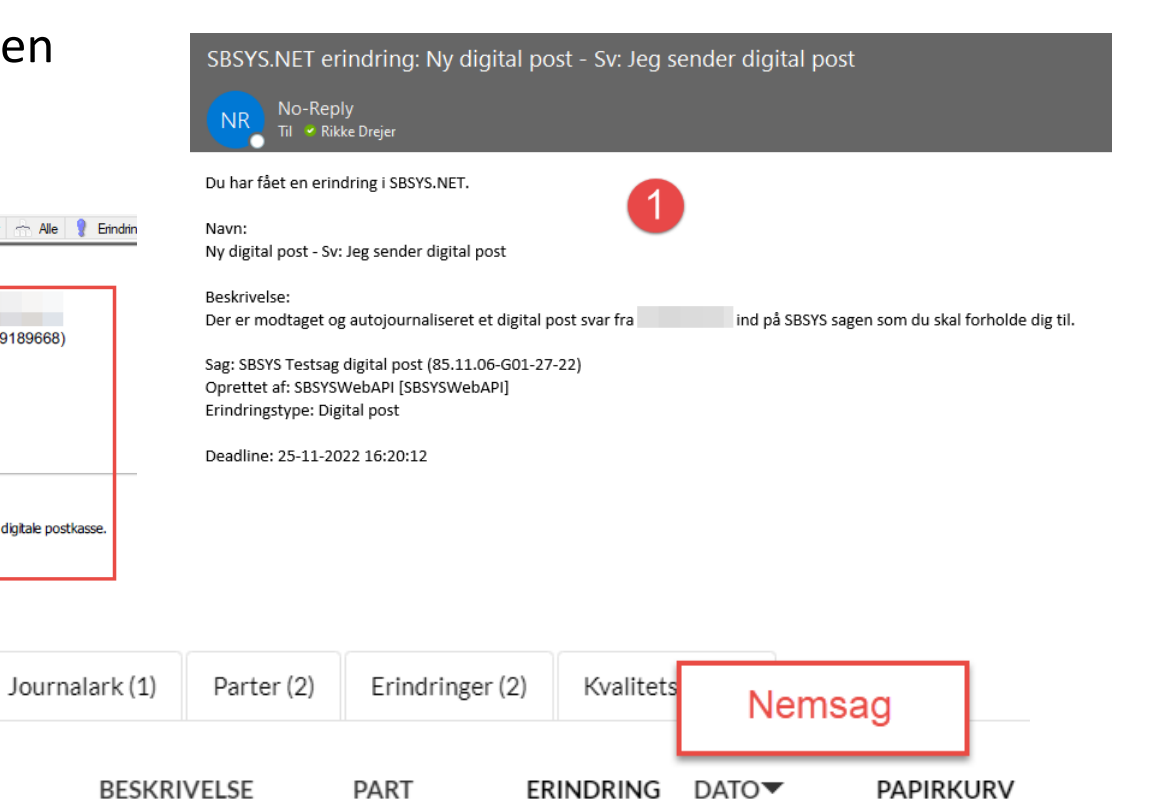

20-11-2022

Rikke Drejer